## Installer Adobe Acrobat Reader DC

Aller sur le site Adobe : https://get.adobe.com/fr/reader/

*Remarque : sur la fenêtre de gauche, Adobe affiche le système utilisé sur votre machine.* 

Décocher, s'il y a lieu, les offres en option de la fenêtre centrale :

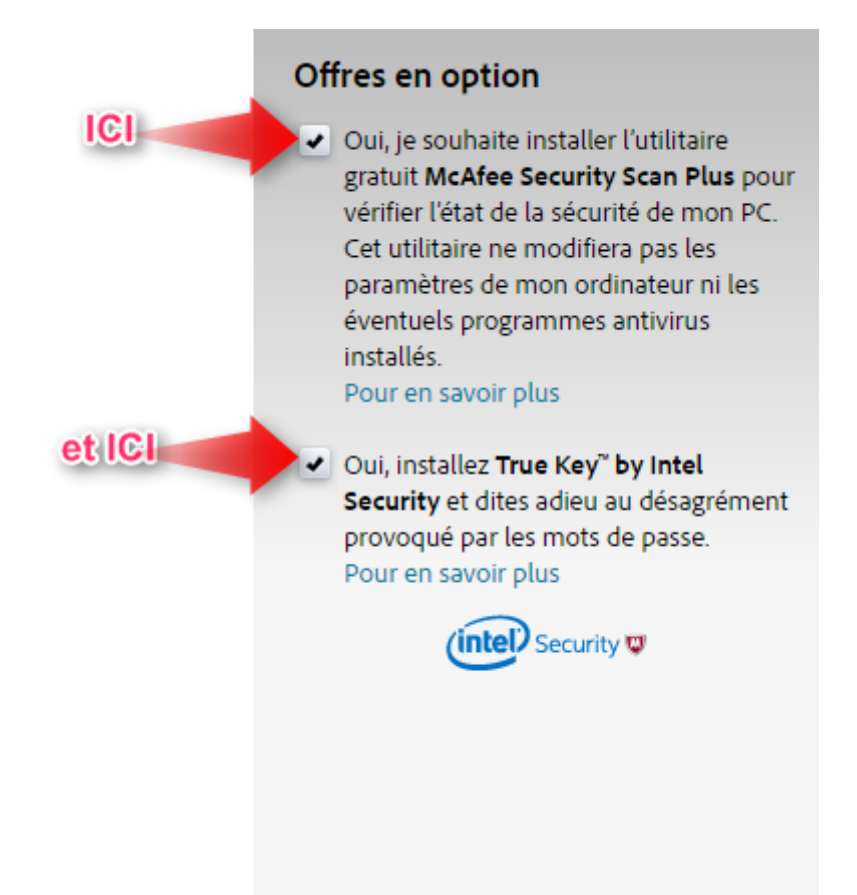

Cliquer sur le bouton « installer maintenant » de la fenêtre de droite :

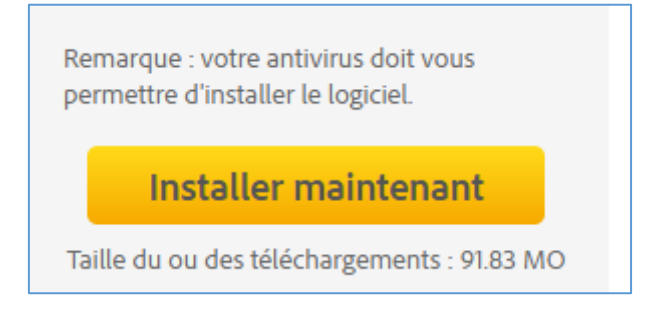

## Le téléchargement est lancé

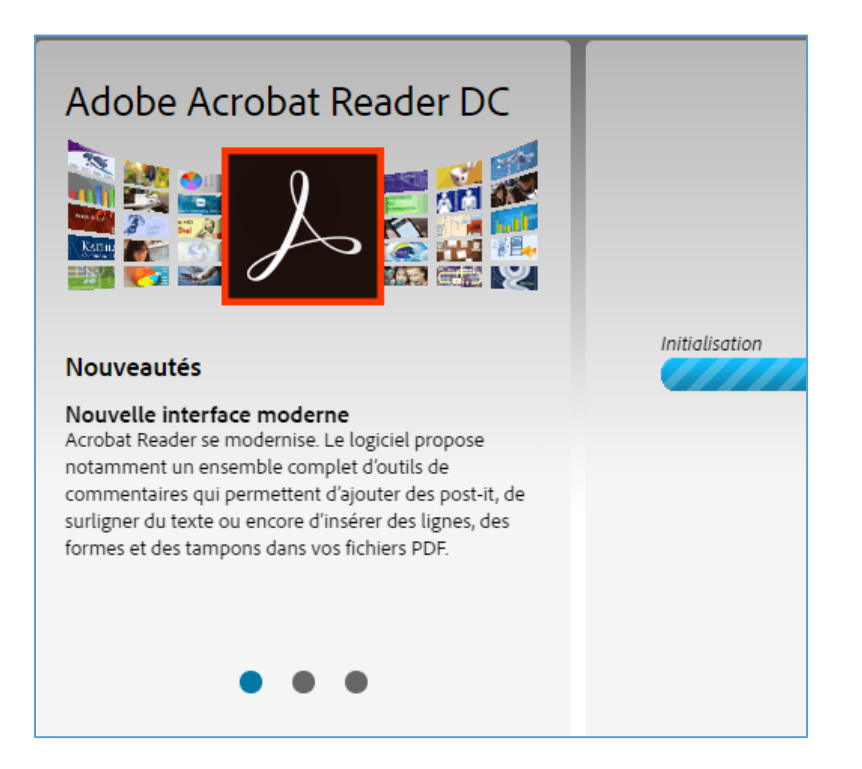

Puis Adobe vous explique la marche à suivre pour l'installation :

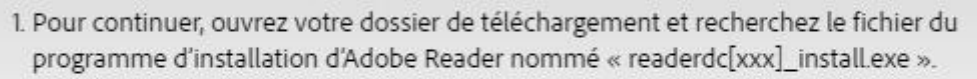

 Double-cliquez sur le programme d'installation pour achever la procédure. Pour toute aide supplémentaire, cliquez ici.

Il ne reste qu'à les suivre.